## **Discovering Market Price**

| Select View: Marke                                                  | t Analysis   |                      |
|---------------------------------------------------------------------|--------------|----------------------|
| Select Dimension:                                                   | Market Group | Choose "Contractors" |
| Select Dimension:                                                   | Sales Class  | Choose "D"           |
| Run Report                                                          |              |                      |
| Change Categories to Items                                          |              |                      |
| Select Top: Change to 20 or 50                                      |              |                      |
| This shows the top 20 (or 50) items that D class Contractors buy fr |              |                      |

This shows the top 20 (or 50) items that D class Contractors buy from you. Ignore items that might not be "core items" to Contractors (maybe bought by only 1 or 2 customers, etc.) You might not know what you are looking for until you find it.

Set-up Market Price Policies in Step1for the "core items" using Avg Price (on the Dimensions screen).